## Cara menjalankan program :

1. Installs php

2. Copykan program dengan folder helmy ke dalam folder c:\apache\htdocs

3. Copykan database dengan folder db\_helmy ke dalam folder c:\apache\mysql\data

4. Jalankan server apache pada start menu : Apache Console -> Start Apache

5. Jalankan server mysql pada start menu : Apache Console -> MySql-D

6. Buka browser, lalu ketikkan localhost/helmy

7. Selesai